## Werken in 'the cloud': de Google-account

**Cloud computing:** alle gegevens worden **in een online opslagruimte** bewaard. U raadpleegt dus data die **niet** op uw PC staan.

→ Een Google-account aanmaken: <u>https://accounts.google.com/signup</u>
 Bij een Google-account staan alle bestanden op de servers van Google.

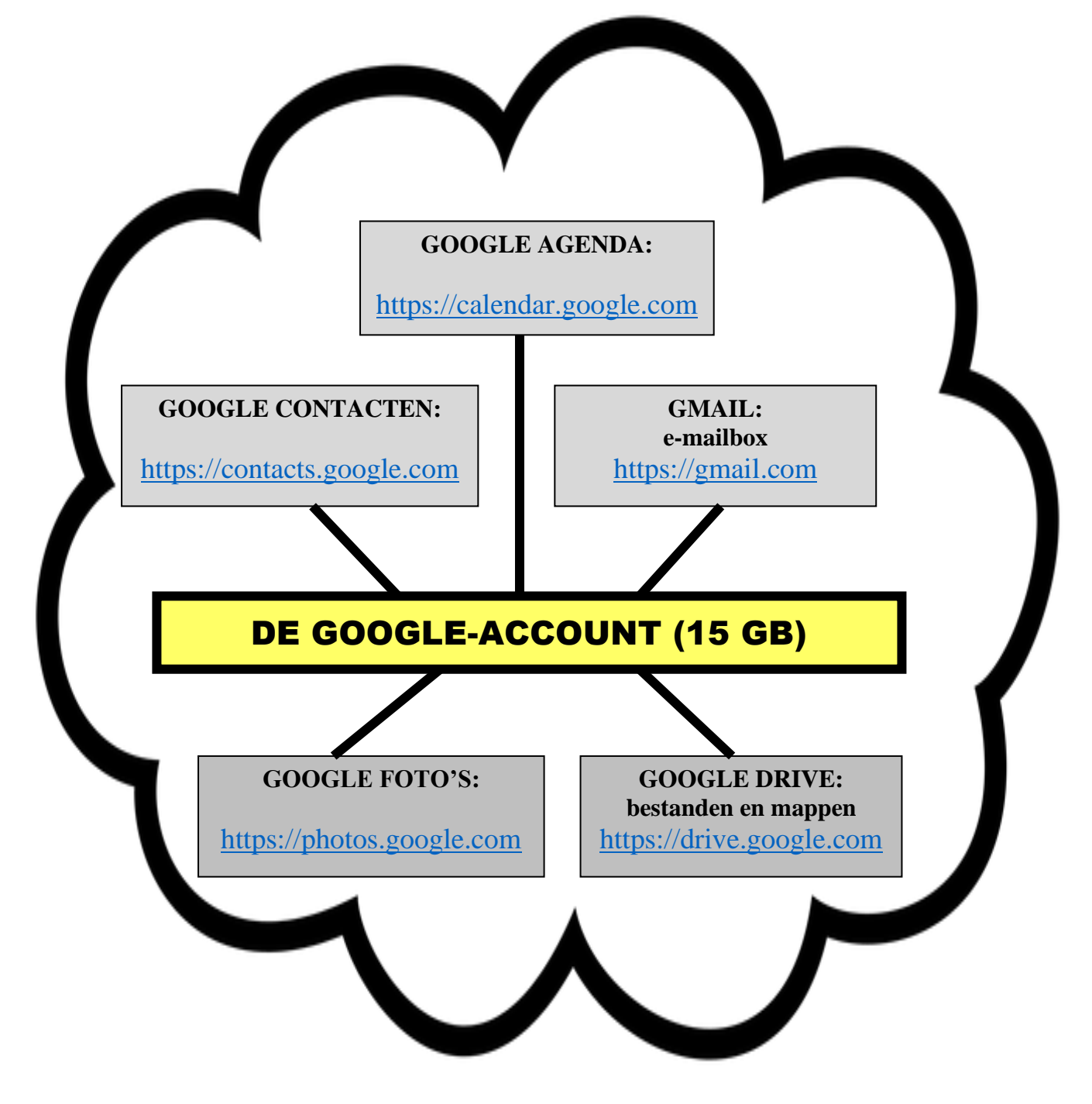

Twee andere diensten van Google zijn: Google Play Store: <u>https://play.google.com</u> Google Maps: <u>https://www.google.be/maps</u> Overzicht van alle diensten, producten en services van Google: https://about.google/intl/nl/products

## 1 Werken met Google Drive: een bestand/map uploaden

## Werkwijze:

🥺 Man voor uploaden selecterei

Stap 1: surf naar <u>https://drive.google.com</u>

**Stap 2:** klik op de knop 'nieuw' (links op het scherm)

**Stap 3:** klik vervolgens op 'bestanden uploaden' (als u een bestand wilt uploaden) of 'map uploaden' (als u een map wilt uploaden)

→ We gaan een map uploaden: klik dus op 'nieuw, map uploaden'

Het onderstaande venster zal nu op uw scherm verschijnen:

| $\leftrightarrow$ $\rightarrow$ $\checkmark$ $\uparrow$ | > Bureaublad >                | ~ C Zo                           | eken in Bureaub ዖ        |
|---------------------------------------------------------|-------------------------------|----------------------------------|--------------------------|
| Organiseren ▼ Nieuwe map                                |                               |                                  |                          |
| > 🗢 OneDrive -                                          | Naam<br>LITERATUURSTUDIE      | Gewijzigd op<br>10/05/2023 19:16 | Type Groc<br>Bestandsmap |
| 🛄 Bureaubl 🖈                                            | CU                            | 23/08/2023 14:28                 | Bestandsmap              |
| <b>⊥</b> Downloa(≉                                      | PC-cursus Reeks 3-4           | 15/10/2023 4:53                  | Bestandsmap              |
| Documer *                                               | Tekst LDC                     | 6/08/2023 19:22                  | Bestandsmap              |
| 🔀 Afbeeldin 🖈                                           | 📁 Tekst zingeving             | 6/08/2023 19:30                  | Bestandsmap              |
| 🕑 Muziek 👒                                              | 📁 Vragenlijsten onderzoek + r | 25/09/2023 3:33                  | Bestandsmap              |
| 🛂 Video's 👒                                             | 🔊 Muziek                      | 20/10/2022 5:05                  | Snelkoppeling            |
| Map: PC-cursus Reeks 3-4 Uploaden Annuleren             |                               |                                  |                          |

Stap 4: klik op de locatie van de map vb. het bureaublad

Stap 5: klik vervolgens op de naam van de map

Stap 6: klik daarna op de knop 'uploaden' (onderaan)

**Stap 7:** bevestig uw keuze door nog eens op de knop 'uploaden' te klikken (bovenaan op het scherm)

→ De map zal nu aan Google Drive toegevoegd worden en op het scherm verschijnen

## Werkwijze:

Stap 1: klik op : (naast de naam van de map)
Stap 2: klik vervolgens op 'naar prullenbak'

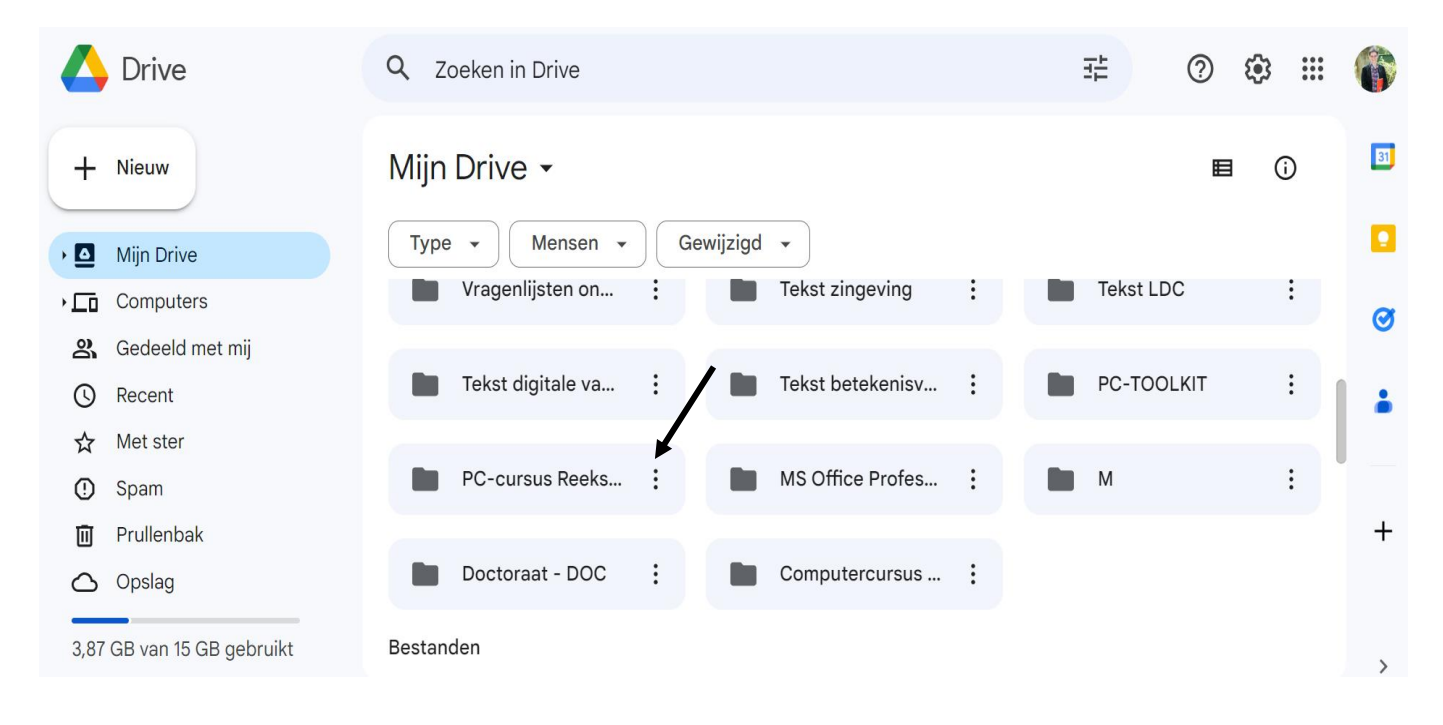

→ De map zal nu verplaatst worden naar de prullenbak

**Stap 3:** klik op 'prullenbak' (links op het scherm) om de prullenbak van Google Drive te openen

Stap 4: klik op 🧾 (naast de naam van de map die in de prullenbak staat)

Stap 5: klik op 'definitief verwijderen'

**Stap 6:** bevestig uw keuze door nog eens op de knop 'definitief verwijderen' te klikken

→ De map zal nu uit de prullenbak van Google Drive verwijderd worden